# Imprimante Darwin pour Mac BigSur

# Installation du pilote

Télécharger le pilote.

Double-cliquer sur le fichier téléchargé pour installer le pilote sur votre poste.

## Installation de l'imprimante

Ouvrir « Préférences Système ». Cliquer sur « Imprimantes et scanners ».

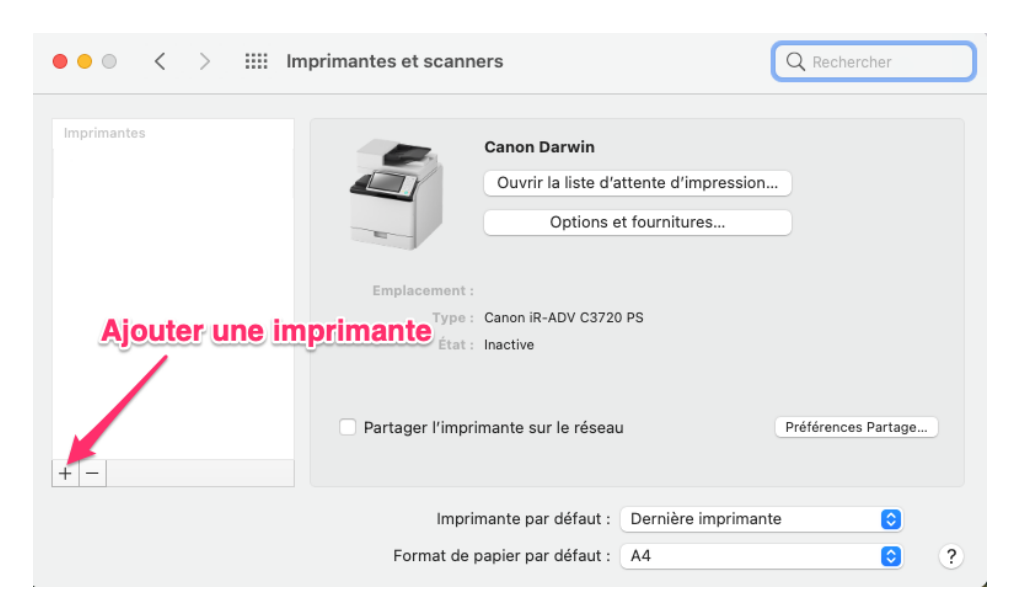

Cliquer sur « + » pour ajouter une imprimante

| Ŭ | • •                                  | Ajouter une imprimante                                    |            |
|---|--------------------------------------|-----------------------------------------------------------|------------|
|   |                                      | C C                                                       | liquer ici |
|   | Adresse :                            | 10.0.22.251                                               |            |
|   |                                      | Adresse ou nom d'hôte complets et valides.                |            |
|   | Protocole :                          | Line Printer Daemon - LPD                                 | ٥          |
|   | File d'attente :                     | canonB                                                    |            |
|   |                                      | Laissez blanc pour utiliser la file d'attente par delaut. |            |
|   |                                      | Laissez blanc pour utiliser la file d'actente par defaut. |            |
|   | Nom :                                | Canon Darwin                                              |            |
|   | Nom :<br>Emplacement :               | Canon Darwin                                              |            |
|   | Nom :<br>Emplacement :<br>Utiliser : | Canon Darwin<br>Sélectionner le logiciel                  | \$         |
|   | Nom :<br>Emplacement :<br>Utiliser : | Canon Darwin<br>Sélectionner le logiciel                  | \$         |

Cliquer sur l'onglet « IP » et remplir les informations suivantes : Adresse : 10.0.22.251 Protocole : Line Printer Daemon – LPD File d'attente : CanonB Nom : Canon Darwin Utiliser : Sélectionner le logiciel

| Logiciel o                 | de l'imprimante |
|----------------------------|-----------------|
|                            | Q 37            |
| Canon iR-ADV C3720 PS      |                 |
| Canon iR-ADV C3720/3730 PS |                 |
| Canon iR-ADV C3725/3730 PS |                 |
|                            |                 |
|                            |                 |
|                            |                 |
|                            |                 |
|                            |                 |
|                            |                 |
|                            |                 |
|                            |                 |
|                            |                 |
|                            | Annuler OK      |

Taper « 37 » dans la barre de recherche et sélectionner le pilote « Canon iR-ADV C3720/3730 PS» Cliquer sur « OK ».

« Ajouter ».

## Configuration du profil

Revenez sur les « Préférences Système » Sélectionner l'imprimante (à gauche), cliquer sur « Options et fournitures... »

| Général | Options   | Niveaux       | de fournitur  | es | Utilitaire |    |
|---------|-----------|---------------|---------------|----|------------|----|
|         | Ouvrir l' | utilitaire de | e l'imprimant | te |            |    |
|         |           |               |               |    |            |    |
|         |           |               |               |    |            |    |
|         |           |               |               |    |            |    |
|         |           |               |               |    |            |    |
|         |           |               |               |    |            |    |
|         |           |               |               |    |            |    |
|         |           |               |               |    |            |    |
|         |           |               |               |    |            |    |
|         |           |               |               | A  | nnuler     | ОК |

| •                                 |                                    |                                |  |  |  |
|-----------------------------------|------------------------------------|--------------------------------|--|--|--|
|                                   | Nom de l'imprimante : Canon Darwin |                                |  |  |  |
|                                   | Sorte : Canon iR-ADV C3720 PS      |                                |  |  |  |
|                                   |                                    | Informations sur l'imprimante  |  |  |  |
|                                   |                                    | Interface utilisateur distante |  |  |  |
| Fonction d'authentification       | Informations sur l'utilisateu      | Destination de stockage        |  |  |  |
| Nom à définir pour l'utilisateur  |                                    | _                              |  |  |  |
| Nom de connexion                  |                                    |                                |  |  |  |
| Nom du compte                     |                                    |                                |  |  |  |
| Entrer le nom                     |                                    |                                |  |  |  |
| Nom :                             | Votre-identifiant                  |                                |  |  |  |
| PIN pour l'impression sécurisée : |                                    | (1 à 9999999)                  |  |  |  |
| Laisser vide ici                  |                                    |                                |  |  |  |
|                                   |                                    | Enregistrer les paramètres     |  |  |  |
|                                   |                                    |                                |  |  |  |

Onglet « Information sur l'utilisateur » « Entrer le nom » Saisir l'identifiant qui vous a été communiqué par mail.

### IMPORTANT : NE SAISISSEZ PAS VOTRE CODE PIN ICI

#### LAISSER VIDE

Le code à 4 chiffres qu'on vous a donné ne sert que lorsque vous êtes physiquement devant l'imprimante...

« Enregistrer les paramètres ».